## <u>Google アカウントの名前 変更の仕方</u>

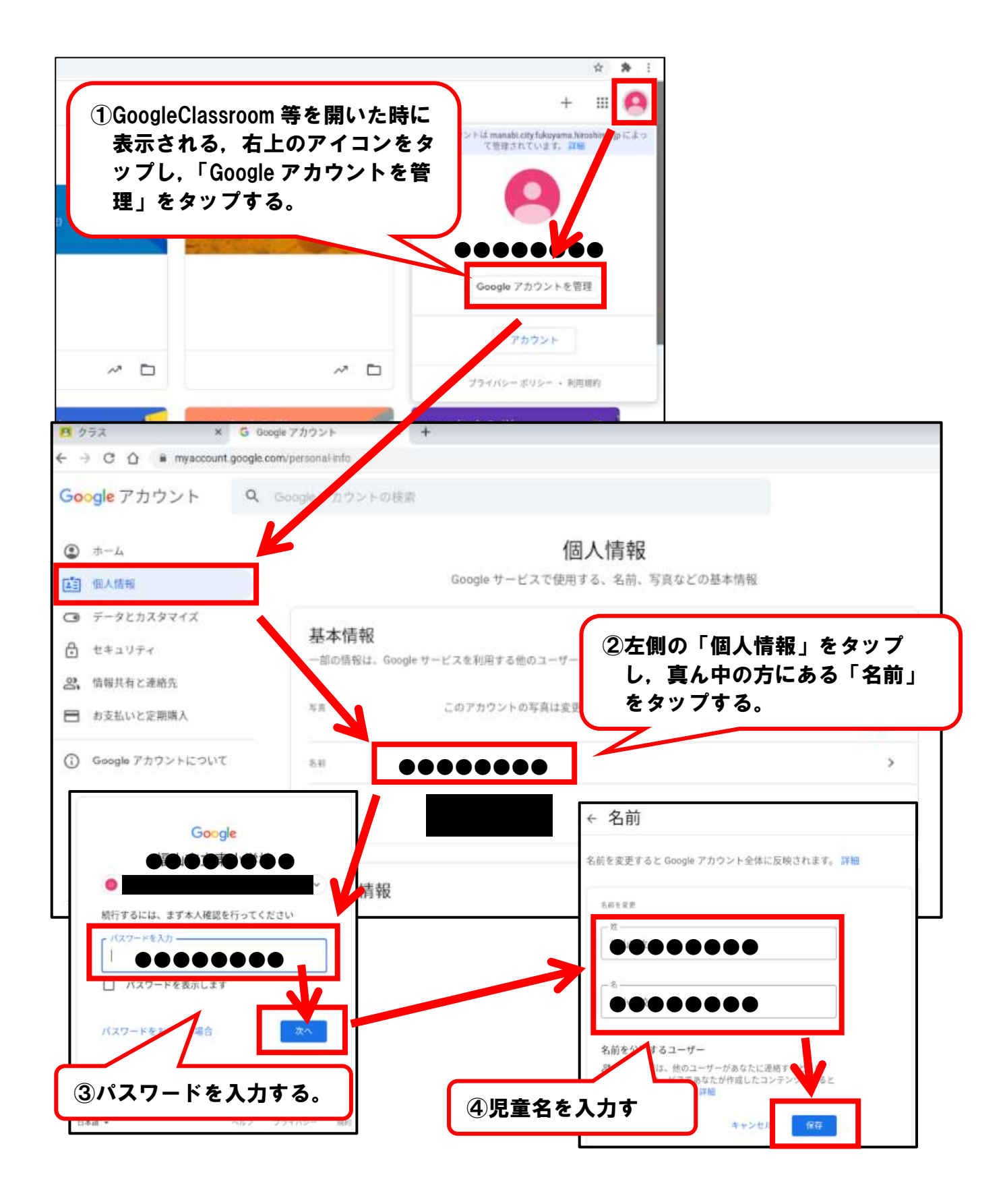